# How to Connect Your Industrial Assets to AWS IoT Using N3uron's MQTT Module

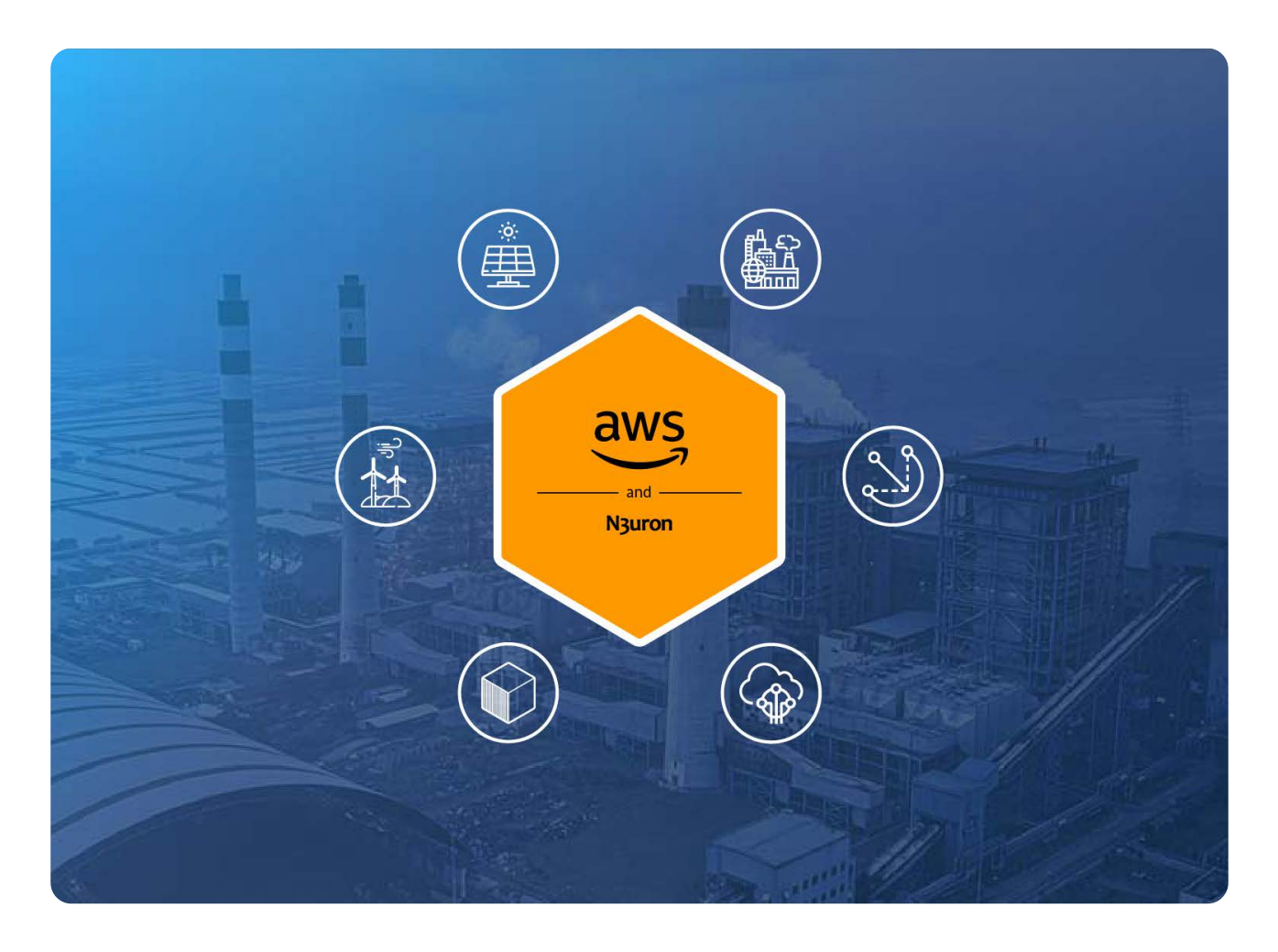

# Connecting AWS IoT: Overview

As stated in our previous article, <u>MQTT: The Universal Messaging Protocol for Cloud Providers and IIoT Systems</u>, MQTT has emerged as the defacto standard for IIoT and of course, is also supported by AWS IoT. OT infrastructure can be connected to AWS IoT Core as well as AWS IoT Greengrass Core using MQTT, enabling access to the whole ecosystem of services currently provided by AWS.

In short, AWS IoT Core is the service that receives and routes MQTT messages from edge devices and applications such as N3uron This guide explains in detail how to communicate your industrial assets bi-directionally with AWS IoT Core in a secure way by means of N3uron's MQTT module and thus, bridge the gap between OT and IT.

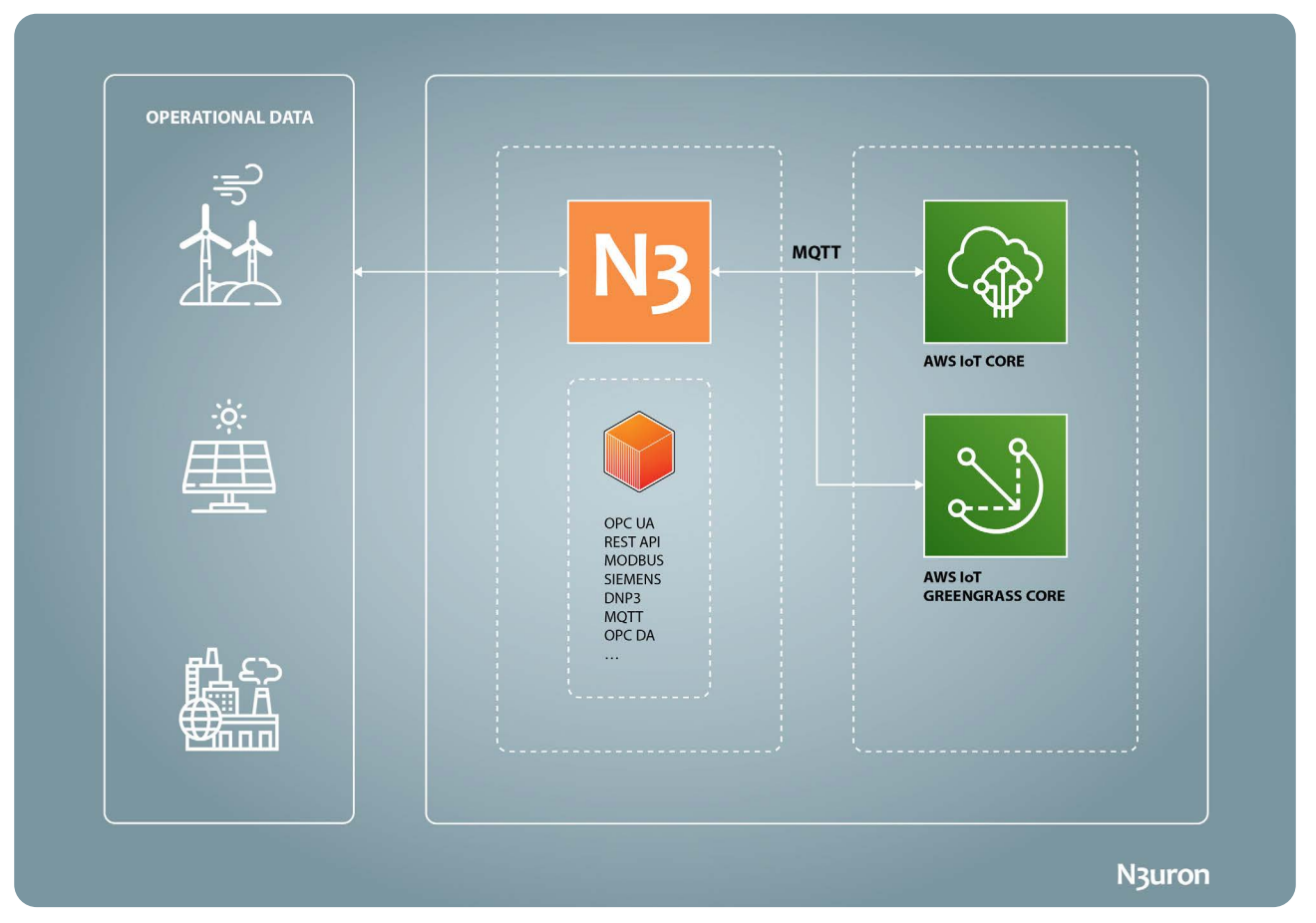

Diagram displaying operational data exchange between OT assets and Amazon IoT using N3uron IIoT protocols

# N3uron and AWS IoT Requirements

It is assumed that you already have an AWS account. If not, you can create one at <u>https://aws.amazon.com</u>. If you haven't downloaded N3uron yet, you can do so at <u>https://n3uron.com/downloads/</u>. If this is the first time installing N3uron, our <u>Quick User Guide</u> will guide you through the entire installation process.

# Configuring AWS IoT Core

## Log Into Amazon and Open AWS IoT Console

Click on the link to get to the <u>AWS IoT console</u>.

|                                                  | <ul> <li>Station to Source's Harman's market head be obtained and a</li> </ul>                                                                                                    | and the set                                                                                                    | Car april and a support                                                                                                  |
|--------------------------------------------------|----------------------------------------------------------------------------------------------------|----------------------------------------------------------------------------------------------------|----------------------------------------------------------------------------------------------------|
| Monitor<br>Activity                              |                                                                                                    | \$                                                                                                    |                                                                                                    |
| Onboard                                          |                                                                                                    | AWS IoT                                                                                                    |                                                                                                    |
| Manage                                           |                                                                                                    |                                                                                                    |                                                                                                    |
| Fleet Hub<br>Greengrass<br>Wireless connectivity | AWS loT is a mana<br>light bulbs, sense<br>c                                                                                                    | ged cloud platform that lets conr<br>or grids, and more - easily and sec<br>loud applications and other devic                                                                                                    | rected devices - cars,<br>curely interact with<br>res.                                                                   |
| Secure                                           |                                                                                                    |                                                                                                    |                                                                                                    |
| Defend<br>Act<br>Test                            |                                                                                                    |                                                                                                    |                                                                                                    |
| Software<br>Settings                             | Connect and manage your                                                                                                    | Process and act upon                                                                                                    | Read and set device state                                                                                                |
| Learn<br>Feature spotlight                       | devices                                                                                                    | device data                                                                                                    | at any time                                                                                                    |
| Occumentation                                    | Connect devices to the cloud using the<br>protocol that best fits your requirements -<br>HTTP, MQTT, or WebSocket. Devices can<br>communicate with each other even if they<br>are using different protocols. | Filter, transform, and act upon data from<br>devices on the fly, based on business rules.<br>AVS 10T can be easily integrated with AWS<br>services like Amazon DynamoDB, Amazon<br>Kinesis, Amazon Machine Learning, and AWS<br>Lambda. | AWS for Yores the latest state of a device so<br>that it can be read or set anytime, even when<br>the device is offline. |
|                                                  | Learn more                                                                                                    | Learn more                                                                                                    | Learn more                                                                                                    |
|                                                  | Getting Star                                                                                                    | ted with AWS IoT   Documentation   Forums   Blog   Inte                                                                                                    | eractive futorial                                                                                                    |
| edback English (US) 🔻                            |                                                                                                    | © 2008 - 2021, Amazon Web Servi                                                                                                    | kes, Inc. or its attillates. All rights reserved. Privacy Policy Terms of Use Cookle preference                          |

Screenshot displaying the Amazon IoT platform console panel

Once logged in, you'll create the AWS IoT resources that a device will require in order to connect to AWS IoT and exchange messages.

#### Create a Policy using the AWS IoT Console

This policy will authorize your device to interact with AWS IoT services.

Certificates are used to authenticate your device with AWS IoT Core. AWS IoT policies are attached to the certificate authenticating the device to determine the AWS IoT operations, such as subscribing or publishing to MQTT topics that this device is permitted to perform. The device will present its certificate whenever it connects and sends messages to the AWS IoT Core.

The following procedure will create a policy that allows your device to perform the AWS IoT operations necessary for this example. You must create the AWS IoT policy first, which will then allow you to attach it to the device certificate that you will be creating later.

- Step 01: Within the <u>AWS loT console</u>, in the left-hand menu, first select Secure, and then Policies. On the You don't have a policy yet page, choose Create a policy. If your account has existing policies, choose Create.
- Step 02: On the Create a Policy page:

A: In the Name field, enter a name for the policy (for example, N3uron\_Policy).

**B:** In the Action field, enter iot:Connect, iot:Receive, iot:Publish, iot:Subscribe. These are the actions that the device will need permission to perform.

**C:** In the **Resource ARN** field, enter \*. This selects any client (device). For increased security, it's highly recommended that access is restricted by specifying a client **ARN** (Amazon resource name) once your **Thing** has been created.

**D:** Select the **Allow** check box. These values allow all clients that have this policy attached to their certificate to perform the actions listed in the **Action** field.

- Step 03: After you have entered the information for your policy, choose Create.

For more information, see <u>IAM policies</u>.

| ••• < >                                          | https://aws.amazon.com/                                                                                                    | C 🖞 🗇 🗉                                                     |
|--------------------------------------------------|----------------------------------------------------------------------------------------------------|-------------------------------------------------------------|
| aws Services 🔻                                   | Q. Search for services, features, marketplace products, and docs [Alt+5]                                                                            | D 👃 JGN ♥ Oregon ♥ Support ♥                                |
| Types                                            | Miller N. Miller, N. Anna Santa                                                                                                    |                                                             |
| Thing groups                                     | ANS IOL / POICIES / Cleare a poicy                                                                                                    |                                                             |
| Billing groups                                   | Greate a policy                                                                                                    |                                                             |
| Jobs                                             | create a policy                                                                                                    |                                                             |
| Job templates                                    |                                                                                                    |                                                             |
| Tunnels<br>Retained mercaner                     | Create a policy to define a set of authorized actions. You can authorize actions on one or more resources (things, topics, topic filters). To learn |                                                             |
| incluned includes                                | more about Io1 policies go to the AWS Io1 Policies documentation page.                                                                              |                                                             |
| Fleet Hub                                        | NSuron Policy                                                                                                    |                                                             |
| <ul> <li>Greengrass</li> </ul>                   |                                                                                                    |                                                             |
| <ul> <li>Wireless connectivity</li> </ul>        |                                                                                                    |                                                             |
| ▼ Secure                                         | Add statements                                                                                                    |                                                             |
| Certificates                                     | Policy statements define the types of actions that can be performed by a resource. Advanced mode                                                    |                                                             |
| Policies                                         | Action                                                                                                    |                                                             |
| CAs                                              | lot:Connect, lot:Receive, iot:Publish, iot:Subscribe                                                                                                |                                                             |
| Role Aliases                                     | Review ADV                                                                                                    |                                                             |
|                                                  | *                                                                                                    |                                                             |
| Detend                                           |                                                                                                    |                                                             |
| ▶ Act                                            | Effect                                                                                                    |                                                             |
| ▶ Test                                           | Z Allow Deny                                                                                                    |                                                             |
| Coffuero                                         |                                                                                                    |                                                             |
| Settings                                         | Addutations                                                                                                    |                                                             |
| Learn                                            | AND STREEMENT                                                                                                    |                                                             |
| Feature spotlight                                |                                                                                                    |                                                             |
| Documentation                                    | Create                                                                                                    |                                                             |
| New console experience<br>Tell us what you think |                                                                                                    |                                                             |
|                                                  |                                                                                                    |                                                             |
| Feedback English (US) ▼                          | © 2008 - 2021, Amazon Web Services, Inc. or its attituites, All right                                                                               | hts returned. Privacy Policy Terms of Use Cookie preference |
|                                                  |                                                                                                    |                                                             |

Screenshot displaying the "create policy" panel in the Amazon IoT platform

#### Create a Thing in the AWS IoT Console

Devices connected to AWS IoT are represented by Thing objects in the AWS IoT registry. A Thing object represents a specific device or logical entity.

- Step 01: Within the <u>AWS IoT console</u>, in the left-hand menu, select Manage, then choose Things.
- Step 02: On the Things page, select Create Things.
- Step 03: On the Create Things page, select Create a single thing, then select Next.

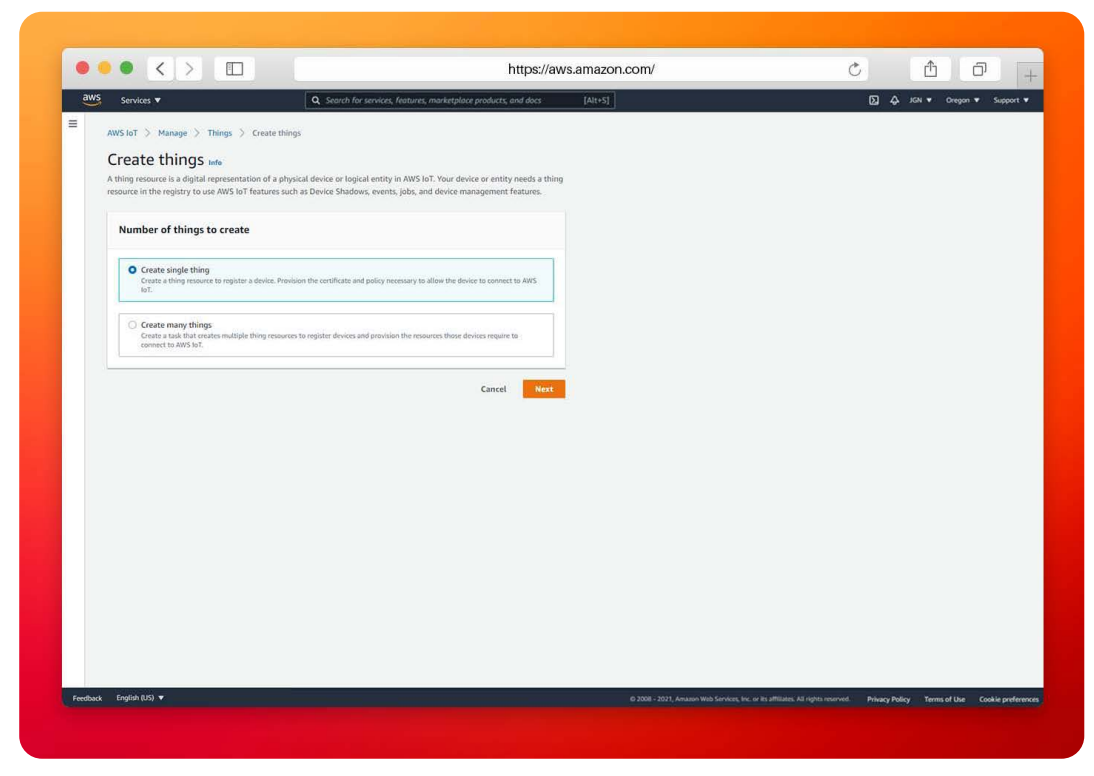

Screenshot displaying the "create things" panel in the Amazon IoT platform

- Step 04: On the Specify thing properties page, for Thing name, enter a name for your Thing. In this example, we have named it "N3uron\_Gateway". When naming Things, it's important to choose the name carefully because a thing name cannot be changed after it has been created.
- Step 05: Leave the rest of the fields on this page empty. Select Next.

| aws court                                                                               |                   | O South for control former manhather and days to the form                                                                                                    |                                                                   |
|-----------------------------------------------------------------------------------------|-------------------|----------------------------------------------------------------------------------------------------|-------------------------------------------------------------------|
| Servi                                                                                   | tes •             | <ul> <li>Search to services' tearnies' unavectance broadcrs' and nocs. Tear.21</li> </ul>                                                                                                    | Ca 🎝 var e crejor e support                                       |
| = Aws lot<br>Step 1<br>Specify 1<br>Step 2 - or<br>Configur<br>Step 3 - or<br>Attach po | Manage > Things > | Create timing: > Create single thing  Specify thing properties into  A thing resource is a diptal representation of a physical device or logical entity in XWS IoT. Your device or entry needs a thing resource in the registry to use XWS IoT features such as Device Shadows; events, jobs, and device management Features.  Thing properties into  Thing name N3uron, Gateway                                                                                                    |                                                                   |
|                                                                                         |                   | Letter a lange charter centraling days latter, humbers, hypoles, come, or unactivities. A lengt nume cert central any space.  Additional configurations to add detail that can help you to organize, manage, and search your things.  Thing type - optional  Searchable thing attributes - optional  Milling groups - optional  Milling group - optional                                                                                                    |                                                                   |
|                                                                                         |                   | Device Shadow inte           Drive Shadow allow connected devices to sync states with 40%. Yes can also get, update, or delete the state information of this theory's hadrow using the THY or MQTT feature.           Is in shadow         Ormated shadow connected states to manage atoms to properties, and logically group cases multiple indefense to the state information of this theory's connected states to properties.           Ormated shadow (Device State)         Connected states (Device State) |                                                                   |
|                                                                                         |                   | Cancel Next                                                                                                    |                                                                   |
| Feedback English                                                                        | (US) 🔻            |                                                                                                    | s All rights reserved. Privacy Policy Terms of Use Cookle prefere |

Screenshot displaying the "specify thing properties" panel in the Amazon IoT platform

N<sub>3</sub>uron

 Step 06: On the Configure device certificate – optional page, select Auto-generate a new certificate (recommended). Select Next.

|                                                             |                                                                            |                                                                                                    | _ | -               |             |
|-------------------------------------------------------------|----------------------------------------------------------------------------|----------------------------------------------------------------------------------------------------|---|-----------------|-------------|
| Servic Servic                                               | ies 🔻                                                                      | Q Search for services, features, marketplace products, and docs [Alt+S]                                                                                                    |   | ∑ 43 JGN ♥ Oreg | n 🔻 Support |
| AWS toT<br>Step 1<br>Specify th<br>Step 2 - op<br>Configure | > Manage > Things > 1<br>ling properties<br>slonar<br>e device certificate | Create titrings > Create single titring<br>Configure device certificate - optional two<br>A device requires a certificate to connect to XVS lot Created on the one you to register a certificate for your device now, or<br>you can create and register a certificate for you device later. Your device wort be able to connect to XVS lot until it has an<br>active certificate with an appropriate policy. |   |                 |             |
| Step 3 - ep<br>Attach po                                    | tionat<br>licies to certificate                                            | Device certificate                                                                                                    |   |                 |             |
|                                                             |                                                                            | Auto-generate a new certificate (recommended)     Generate a certificate, public key, and private key using AWS loT's certificate authority,                                                                                                    |   |                 |             |
|                                                             |                                                                            | Use my certificate upyed by your even certificate authority.                                                                                                    |   |                 |             |
|                                                             |                                                                            | Upload CSR Register your CA and use your own certificates on one or many devices.                                                                                                    |   |                 |             |
|                                                             |                                                                            | Skip creating a certificate at this time<br>You can orrate a certificate for this thing and attach a pology to the certificate at a later time.                                                                                                    |   |                 |             |
|                                                             |                                                                            | Cancel Previous Next                                                                                                    |   |                 |             |
|                                                             |                                                                            |                                                                                                    |   |                 |             |
|                                                             |                                                                            |                                                                                                    |   |                 |             |
|                                                             |                                                                            |                                                                                                    |   |                 |             |
|                                                             |                                                                            |                                                                                                    |   |                 |             |
|                                                             |                                                                            |                                                                                                    |   |                 |             |

Screenshot displaying the "configure device certificate" panelinf the Amazon IoT platform

Step 07: On the Attach policies to certificate – optional page, select the policy you created in the previous section. In the previous section, this policy was named, N3uron\_Policy. Choose Create thing.

|    |                                                   | mapsi/uwaamazon.com                                                                                                    | , Li Li                    |
|----|---------------------------------------------------|----------------------------------------------------------------------------------------------------|----------------------------|
| aw | Services V                                        | Q. Search for services, features, marketplace products, and docs [Alt+5]                                                        | ∑ 🗘 JGN ♥ Oregon ♥ Support |
| -  | AWS IoT > Manage > Things                         | > Create things > Create single thing                                                                                           |                            |
|    | Step 1                                            | Attach policies to certificate - optional info                                                                                  |                            |
|    | Specify thing properties                          | AWS IoT policies grant or deny access to AWS IoT resources. Attaching policies to the device certificate applies this access to |                            |
|    | Step 2 - optional<br>Configure device certificate | the device.                                                                                                    |                            |
|    |                                                   | Policies (1/2)                                                                                                    |                            |
|    | Attach policies to certificate                    | Select up to 10 policies to attach to this certificate.                                                                         |                            |
|    |                                                   | Q filter policies (1 ) (                                                                                                    |                            |
|    |                                                   | Name                                                                                                    |                            |
|    |                                                   | Test_Policy                                                                                                    |                            |
|    |                                                   | N3uron_Policy                                                                                                    |                            |
|    |                                                   | Cancel Previous Create Ming                                                                                                    |                            |
|    |                                                   | Cancel Previous Cruste Hing                                                                                                    |                            |
|    |                                                   | Cancel Previous Cruste Hireg                                                                                                    |                            |
|    |                                                   | Cancel Previous Crante Hore;                                                                                                    |                            |
|    |                                                   | Cancel Previous Counterflores                                                                                                   |                            |
|    |                                                   | Cancel Previous Crante Hore;                                                                                                    |                            |
|    |                                                   | Cancel Previous Crante Hore;                                                                                                    |                            |
|    |                                                   | Cancel Previous Counterfloring                                                                                                  |                            |
|    |                                                   | Cancel Previous Contentions                                                                                                    |                            |
|    |                                                   |                                                                                                    |                            |

Screenshot displaying the "attach policies" panel in the Amazon IoT platform

- Step 08: On the Download certificates and keys page:

A: Download each of the certificates and key files and save them for later. You'll need to install these files on your device. See below for the required files:

- Private key.
- Public key.
- Device certificate.
- Root CA certificate.
- B: Download the Amazon root CA 1.
- C: Choose Done.

|  | Download certificates and keys                                                                                                    | ×                                                       |  |
|--|----------------------------------------------------------------------------------------------------|---------------------------------------------------------|--|
|  | Ownload key files<br>You must download both private and public key files                                                                                                | before continuing.                                      |  |
|  | Download certificate and key files to install on your device so t<br>AWS.                                                                                               | that it can connect to                                  |  |
|  | Device certificate<br>You can activate the certificate most, or later. The certificate must be activate the certificate most be activ                                   | ve for a device to connect to                           |  |
|  | Device certificate a987161b356te.pem.crt                                                                                                    | 2 Download                                              |  |
|  | Key files<br>The key files are unique to this certificate and carrt be downloaded after<br>Download them new and save them in a secure place.                           | you leave this page.                                    |  |
|  | A This is the only time you can download the key files for                                                                                                    | this certificate.                                       |  |
|  | Public key file<br>a987161b356888456d354512e97e7d-public.pem.key                                                                                                    | E Download                                              |  |
|  | Private key file<br>a987161b356888456d35451e97e7d-private.pem.key                                                                                                    | Download                                                |  |
|  | Root CA certificates<br>Download the rost CA certificate file that corresponds to the type of dat<br>you're using. You can also download the root CA certificates late: | a endpoint and cipher suite                             |  |
|  | Amazon trust services endpoint<br>RSA 2048 bit key: Amazon Root CA 1                                                                                                    | Download                                                |  |
|  | Amazon trust services endpoint<br>ECC 256 bit key: Amazon Root CA 3                                                                                                    | Download                                                |  |
|  | If you don't see the root CA certificate that you need here, AW<br>root CA certificates. These root CA certificates and others are a<br>guides. Learn more C            | S foT supports additional<br>svailable in our developer |  |
|  |                                                                                                    | -                                                       |  |
|  |                                                                                                    | Done                                                    |  |

Screenshot displaying the "download certificates and keys" window in the Amazon IoT platform

After this procedure is complete, you should be able to see the new thing object in your list of Things. Click on the Thing you've just created, N3uron\_Gateway, select the **Certificates** tab, and make sure the certificate is active.

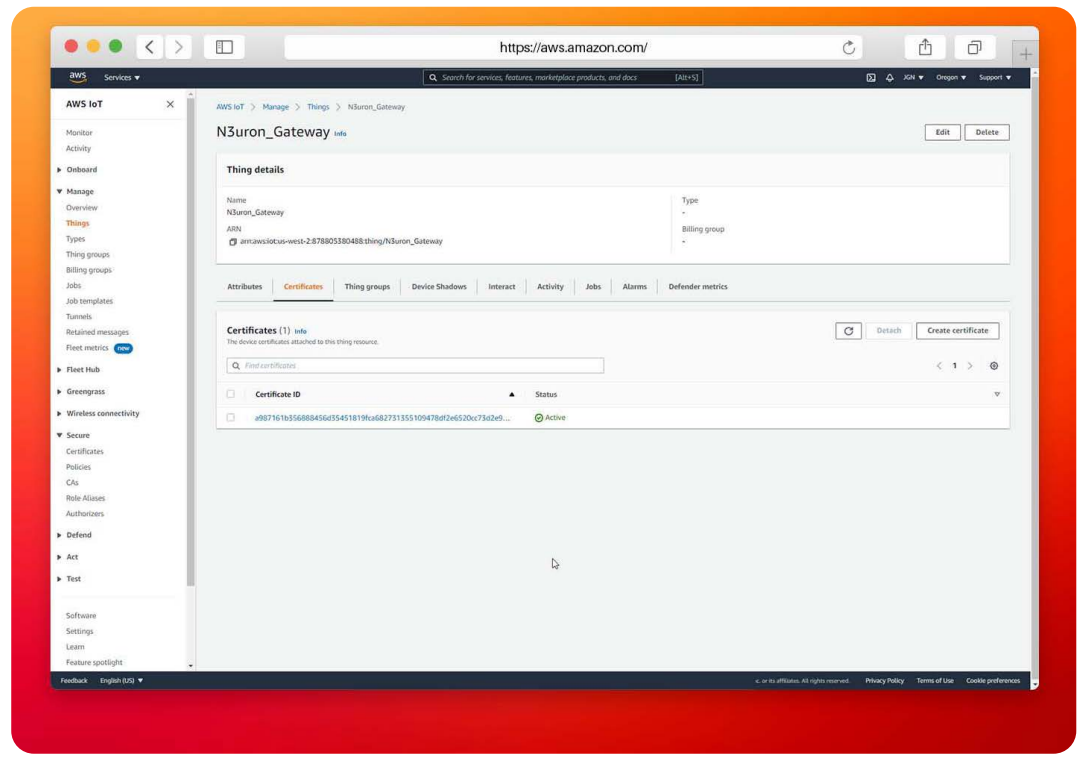

Screenshot displaying the "Thing details" panel in the Amazon IoT platform

# **Configure N3uron IIoT Platform**

## Log Into the N3uron IIoT Platform Using a Web Browser

If this is your first time accessing N3uron, open your web browser and type http://localhost:8003. By default, the **User** and **Password** is admin and n3uron respectively.

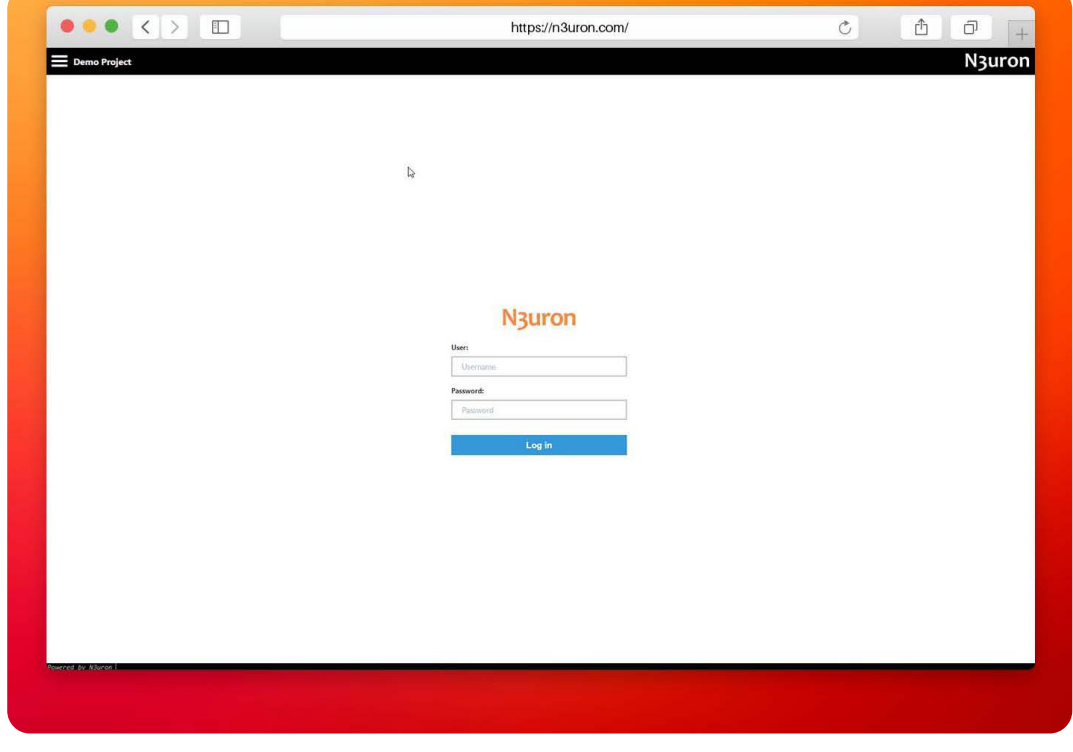

Screenshot displaying the log in interface in N3uron's IIoT platform WebUI

N<sub>3</sub>uron

#### Create a Module Instance Within N3uron's WebUI Interface

- Step 01: In the Navigation panel, select Config.
- Step 02: In the Explorer panel, select Modules.
- Step 03: Click on the Model menu and select New Module.
- Step 04: The instance can be given any name but for the example we will use MQTT.
- Step 05: Set the Module Type property to MqttClient. Leave the rest of the properties as their default values and click Save.

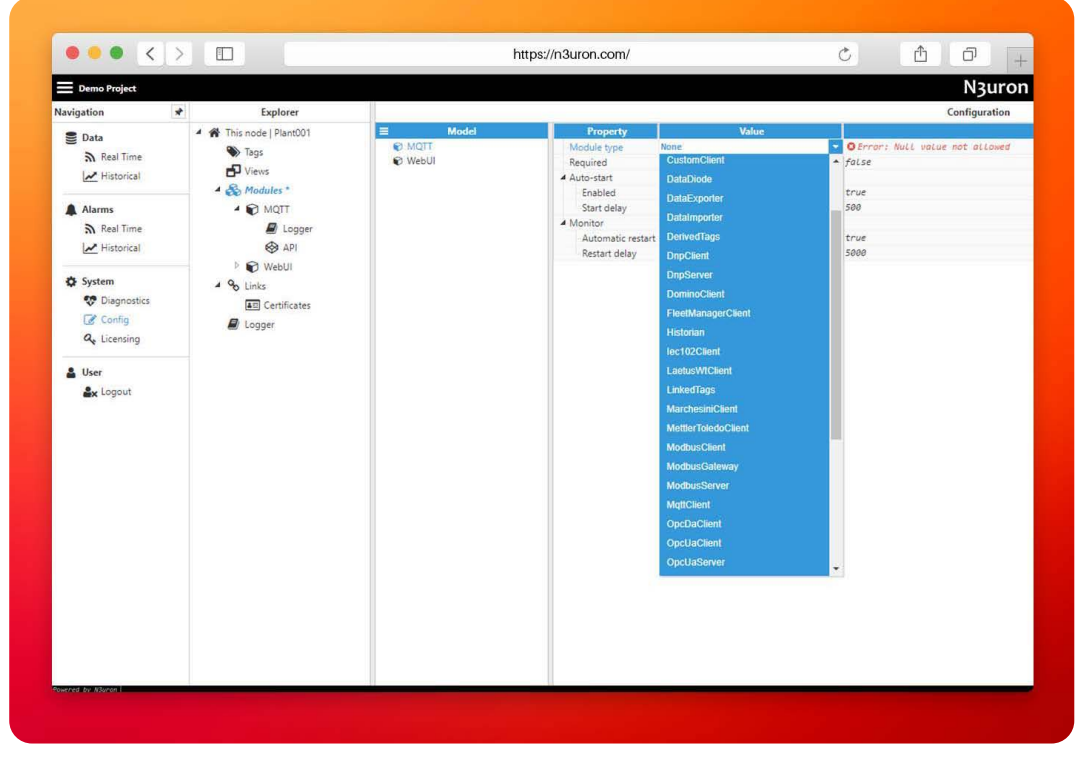

Screenshot displaying how to create an instance using N3uron's MQTT Module panel

#### Configure N3uron's MQTT Module within the WebUI's Explorer Panel

- Step 01: In the Explorer panel, select the MQTT instance you have just created.
- Step 02: Click on the Model menu button and select New Connection.
- Step 03: Give the New connection a name. In this example, it has been named AWS.
- Step 04: Configure the connection properties:

A: Select Amazon Web Services from the Destination Broker drop down menu.

**B**: Load the **Certificate**, **Private key** and **CA certificate** you downloaded and saved when you created the Thing in the AWS IoT Console.

**C:** In the <u>AWS loT console</u>, in the left-hand menu, go to **Settings** and copy your **Device Data Endpoint**. Go back to N3uron and paste it in the **Broker URL** field.

D: Leave the rest of the properties as their default values and click on Save.

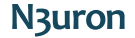

| 20075                   |                                                                                                    |                                         |
|-------------------------|----------------------------------------------------------------------------------------------------|-----------------------------------------|
| Things                  | Q Search for services, features, marketplace products, and docs [Alt+S]                                                                                     | אָל JGN ♥ Oregon ♥ Support              |
| Types                   | AWS InT > Settings                                                                                                    |                                         |
| Thing groups            | , seconds                                                                                                    |                                         |
| Billing groups          | Settings Info                                                                                                    |                                         |
| Jobs                    |                                                                                                    |                                         |
| Job templates           | Device data endpoint Info C                                                                                                    |                                         |
| Tunnels                 | Tour devices can use your account's device data enopoint to connect to wars.                                                                                |                                         |
| Retained messages       | Fach of your things has a REST API available at this endpoint MOTT rijents and AWS INT Device SDKs 12 also use this                                         |                                         |
| Fleet metrics new       | endpoint.                                                                                                    |                                         |
| Fleet Hub               | Endpoint                                                                                                    |                                         |
| Greenorass              | O http://www.teginteentienteeneerinteeneerinteeneerinteen                                                                                                   |                                         |
| Greengrass              |                                                                                                    |                                         |
| Wireless connectivity   |                                                                                                    |                                         |
| Secure                  | Vou can create domain configurations to simplify tasks such as migration devices                                                                            |                                         |
| Defend                  | to AWS IoT Core, migrating application infrastructure to AWS IoT Core and                                                                                   |                                         |
|                         | maintaining brand identity.                                                                                                    |                                         |
| + Act                   | Actions V Create domain configuration                                                                                                    |                                         |
| Test                    | Name Demain name Statue Service tune Date undated                                                                                                    |                                         |
|                         | Name Soman name Status Service type State oppleted                                                                                                    |                                         |
| Software                | No domain configurations                                                                                                    |                                         |
| Settings                | You don't have any domain configurations.                                                                                                    |                                         |
| Learn                   | Create domain configuration                                                                                                    |                                         |
| Feature spotlight       |                                                                                                    |                                         |
| Documentation           |                                                                                                    |                                         |
| New console experience  | Logs Info Manage logs                                                                                                    |                                         |
| Tell us what you think  | You can manage AWS IoT logging to log helpful information to CloudWatch Logs.                                                                               |                                         |
|                         |                                                                                                    |                                         |
|                         | As messages from your devices pass through the message broker and the rules engine, AWS IoT logs process events<br>which can be helpful in troubleshooting. |                                         |
| Foodback Foodick (15) = |                                                                                                    | . Debug Dellas Terra di las Carles ande |

Screenshot displaying the Endpoint in the Amazon IoT platform

| Demo Project |                                    |                                    | N3uro                                                     |
|--------------|------------------------------------|------------------------------------|-----------------------------------------------------------|
|              |                                    |                                    | Configuration                                             |
| ■ Templates  | Property                           | Value                              |                                                           |
|              | ▲ ≓ AWS                            | <  Connection >                    |                                                           |
|              | Destination broker                 | Amazon Web Services                | aws                                                       |
|              | <ul> <li>Authentication</li> </ul> |                                    |                                                           |
|              | Authentication mode                | Certificate                        | certificate                                               |
|              | Username                           |                                    |                                                           |
|              | Password                           |                                    |                                                           |
|              | Certificate                        | <embedded file=""></embedded>      | <embedded file=""> [size: 1.59 KB]</embedded>             |
|              | Private key                        | <embedded file=""></embedded>      |                                                           |
|              | CA certificate                     | <embedded file=""></embedded>      | <embedded file=""> [size: 1.55 KB]</embedded>             |
|              | Reject Unauthorized                | No                                 | 🔽 false                                                   |
|              | 4 Connection options               |                                    |                                                           |
|              | Protocol                           | MQTTS                              | - mgtts                                                   |
|              | Broker URL                         | a2gh3fghpyjhk-ats.iot.us-west-2.am | azonaws.com a2gh3fghpyjhk-ats.iot.us-west-2.amazonaws.com |
| Model        | Port                               | 8883                               | 8883                                                      |
| b ≓ AWS      | Clean session                      | Yes                                | - true                                                    |
|              | Client ID                          | N3uron                             | N3uron                                                    |
|              | Reconnect period                   | 30000                              | 30000                                                     |
|              | Keep-alive interval                | 60                                 | 60                                                        |
|              | Last will and testament            |                                    |                                                           |
|              | Enable                             | No                                 | 🔽 false                                                   |
|              | Topic                              |                                    |                                                           |
|              | Payload                            |                                    |                                                           |
|              | Ouglity of service                 | Qo5 0                              | - 0                                                       |
|              | Retain flag                        | False                              | false                                                     |
|              |                                    | +++                                | -                                                         |

Screenshot displaying AWS IoT platform connection configuration in N3uron's MQTT module panel

### Publish Data Using N3uron's MQTT Module

- Step 01: Within the Model panel, right-click on the AWS Connection you have just configured, select New Publisher, and give it a name. In this example, we will simply use Publisher.
- Step 02: Click on it and add a name in the Topic field. In this example, we have used N3uron.
- Step 03: Click on the Tag Filter button, select New Tag Filter, and change the default name. In this example

N<sub>3</sub>uron

we have used **Filter**. Leave **Mode**, **Path**, and **Regex pattern** as their default values. With this configuration, every tag configured in N3uron will be published to our AWS Broker.

|                                                                                                    |                                                                                                    | Intpos                                                                                                    | /nouron.com/                                                                                                    |                                                                                                    | 0      |       |
|----------------------------------------------------------------------------------------------------|----------------------------------------------------------------------------------------------------|----------------------------------------------------------------------------------------------------|----------------------------------------------------------------------------------------------------|----------------------------------------------------------------------------------------------------|--------|-------|
| Demo Project                                                                                                    |                                                                                                    |                                                                                                    |                                                                                                    |                                                                                                    |        | N3uro |
| Navigation 🔹 Explorer                                                                                                    |                                                                                                    | 201                                                                                                    |                                                                                                    | Configuration                                                                                                    |        |       |
| Dat <ul> <li>If the node   Pancol</li> <li>If the node   Pancol</li> <li>If the node</li></ul> | ■ Model       ■ Model       < | Property           - 0. National           - 0. National           - 0. National           - 0. National           - 0. National           - 0. National           - 0. National           - 0. National           - 0. National           - 0. National           - 0. National           - Massign formal           - National           - National< | Volue<br>de Andulary<br>de Andulary<br>de Andulary<br>de Se a<br>None<br>Second<br>Second | KANAS<br>Values<br>Values<br>Fase<br>Source<br>Source<br>S | Corpor |       |

Screenshot displaying the publisher configuration setting in N3uron's MQTT module panel

- Step 04: In the Explorer panel, select Tags.
- Step 05: In the Model menu, right-click on the folder icon, select New Tag, and give it a name. In this example, we will use Process value.
- **Step 06:** Within the **Configuration** panel, set the following properties using the values shown below, leaving the rest of them as their default values:
  - Type: Number.
  - Simulation/Enabled: Yes

| Demo Project                                                                                                    |                                                                                                    |                                                                                                    |                                                                                                    |                                                                                                    |        | Nauro  |
|----------------------------------------------------------------------------------------------------|----------------------------------------------------------------------------------------------------|----------------------------------------------------------------------------------------------------|----------------------------------------------------------------------------------------------------|----------------------------------------------------------------------------------------------------|--------|--------|
| Jenio Project                                                                                                    |                                                                                                    |                                                                                                    |                                                                                                    | 14 (14 (17 (14 (17 )                                                                                                    | 2      | inguio |
| wigation P Explorer                                                                                                    |                                                                                                    | Contraction of the local distance of the local distance of the loc | 1 Annual                                                                                                    | Configuration                                                                                                    | (20/00 |        |
| <ul> <li>Det Tem and (Flam0)</li> <li>Neating</li> <li>Neating</li> <li>Neat</li></ul> | Implete     Mode     Mode | Negetty                                                                                                    | Competence     Competence     C | <ul> <li>Produces value</li> <li>Produces value</li> <li>Produces value</li> <li>Produces value</li> <li>Produces value</li> <li>Produces</li> <li>Produces&lt;</li></ul> | Coope  |        |

Screenshot displaying the tag configuration settings in N3uron's MQTT module panel

- Step 07: Go to the <u>AWS IoT console</u> and in the left-hand menu, select MQTT test client.
- Step 08: Click on the Subscribe to a topic tab, enter # in the Topic filter to subscribe to everything, and click on Subscribe. Within a few seconds you should see the messages published to the N3uron/Process\_Value topic that corresponds to our previous configuration.

| aws Services v                            | c                                                                    | Search for services, features, marketplace products, and docs [Alt+S]                                                                                                    | ∑ & KN ▼ Oregon ▼ Support                                                                                    |
|-------------------------------------------|----------------------------------------------------------------------|----------------------------------------------------------------------------------------------------|----------------------------------------------------------------------------------------------------|
| AWS IOT ×                                 | AWS JoT > MOTT test client                                           |                                                                                                    |                                                                                                    |
|                                           | MOTT test client                                                     |                                                                                                    |                                                                                                    |
| Monitor                                   | The same the BOTT and during an                                      | the NATE success balan according to the Society Parket with MATE success that the Matthing by table to compare the success that the Matthing by table to compare the success the success t | to their cases to MUE for MUE for the exhibits MATT measures to before device and series of                  |
| <ul> <li>Onboard</li> </ul>               | changes and events. You can subscribe to                             | MQTT message topics and publish MQTT messages to topics by using the MQTT test client.                                                                                                    | te unes source to revalence, revalence and approximate requiring messages to another devices and approximate |
| k Maaraa                                  | Subscribe to a topic Pul                                             | alish to a topic                                                                                                    |                                                                                                    |
| <ul> <li>Manage</li> </ul>                |                                                                      |                                                                                                    |                                                                                                    |
| <ul> <li>Fleet Hub</li> </ul>             | Topic filter tele<br>The topic Hitor describes the topic(b) to white | In your want to subscribe. The topic filter can include MQTT wildcard characters.                                                                                                    |                                                                                                    |
| <ul> <li>Greengrass</li> </ul>            |                                                                      |                                                                                                    |                                                                                                    |
| <ul> <li>Wireless connectivity</li> </ul> | <ul> <li>Additional configuration</li> </ul>                         |                                                                                                    |                                                                                                    |
| Secure                                    | Subscribe                                                            |                                                                                                    |                                                                                                    |
| Defend                                    |                                                                      |                                                                                                    |                                                                                                    |
| ▶ Act                                     | Subscriptions                                                        |                                                                                                    | Pause Clear Export Edit                                                                                      |
| ▼ Test                                    | * Ø×                                                                 |                                                                                                    |                                                                                                    |
| <ul> <li>Device Advisor</li> </ul>        |                                                                      | ▼ NSuron                                                                                                    | September 01, 2021, 20:11:57 (UTC+0200)                                                                      |
| MQTT test client                          |                                                                      | {     "/Process Value": [                                                                                                    |                                                                                                    |
| Calturate                                 |                                                                      | (<br>'a'' 192,                                                                                                    |                                                                                                    |
| Settings                                  |                                                                      | "v": 72835,<br>"ts": "2021-09-01718:10:35.8462"                                                                                                    |                                                                                                    |
| Learn                                     |                                                                      | 5                                                                                                    |                                                                                                    |
| Feature spotlight                         |                                                                      | "q": 192,<br>"v": 72640,                                                                                                    |                                                                                                    |
| Documentation                             |                                                                      | "ts": "2021-09-01718:10:40.8572"<br>},                                                                                                    |                                                                                                    |
| New console experience                    |                                                                      | (<br>"q": 192,                                                                                                    |                                                                                                    |
| Tell of what you think                    |                                                                      | "v"; 72645,<br>"ts": "2021-09-01718:10:45.0562"                                                                                                    |                                                                                                    |
|                                           |                                                                      |                                                                                                    |                                                                                                    |
|                                           |                                                                      | "q": 192,<br>"v": 72650,                                                                                                    |                                                                                                    |
|                                           |                                                                      | "ts": "2021-00-01718:10:50.0842"<br>},                                                                                                    |                                                                                                    |
|                                           |                                                                      |                                                                                                    |                                                                                                    |
|                                           |                                                                      |                                                                                                    |                                                                                                    |
|                                           |                                                                      |                                                                                                    |                                                                                                    |
|                                           |                                                                      |                                                                                                    |                                                                                                    |
| Feedback English (US) 🔻                   |                                                                      | © 2008 - 2021, Amazor                                                                                                    | s Web Services, Inc. or its affiliates. All rights reserved. Privacy Policy Terms of Use Cookie preferen     |
|                                           |                                                                      |                                                                                                    |                                                                                                    |

Screenshot displaying the MQTT test client panel in the Amazon IoT platform

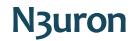

#### Subscribe to a Topic Using N3uron's MQTT Module

- Step 01: In the Model panel, right-click on the AWS Connection, select New Subscriber, and give it a name. In this example, we will simply use Subscriber.
- Step 02: Click on it and add a name in the Topic field. In this example, we have used Test2.
- Step 03: Set the following properties using the values shown below, leaving the rest of them as their default values:
  - **Qos:** Qos 0.
  - Encoding: UTF8
  - Compression: None
  - Serialization: JSON
  - Data parser/Type: MqttClient JSON

| Demo Project                                                                                                    |                                                                                                    |                                                                                                    |                                                                                                    |                                                                                                    |                                                                                                    |                                       | N3uro   |
|----------------------------------------------------------------------------------------------------|----------------------------------------------------------------------------------------------------|----------------------------------------------------------------------------------------------------|----------------------------------------------------------------------------------------------------|----------------------------------------------------------------------------------------------------|----------------------------------------------------------------------------------------------------|---------------------------------------|---------|
| avigation                                                                                                    | * Explorer                                                                                                    | I.                                                                                                    |                                                                                                    |                                                                                                    | Conf                                                                                                    | guration                              |         |
| E Dua<br>A, Fao Tore<br>∠ Historical<br>A Alama<br>Nau Tore<br>M Sau Tore<br>M Sau | <ul> <li>A This node   Paratol</li> <li>This node   Paratol</li> <li>This</li></ul> | Impolen     Move     Move     Move     Move     Move     Move     Move     Move     Move     Move     Move     Move     Move     Move     Move     Move     Move     Move     Move     Move     Move     Move     Move | Popular<br>Positive<br>A Subscrept<br>Mapping<br>Mapping<br>M | Use           4 - Subordriv           Text2           Gold           Ma           Gold           Non           Status           Status           RetClief           Status           Status           RetClief           Status           restation           If enabled the tags | Part2<br>Part2<br>Pa | ukcettati - Last Gable Value / amenag | Conject |
|                                                                                                    |                                                                                                    | Internal International                                                                                                    |                                                                                                    |                                                                                                    |                                                                                                    |                                       |         |

Screenshot displaying the subscriber configuration settings in N3uron's MQTT module panel

- Step 04: Within the Explorer panel, select Tags.
- Step 05: In the Model menu, right-click on the folder icon, select New Tag, and give it a name. In this example, we will use Subscribed\_value.
- Step 06: In the Configuration panel, set the following properties using the values shown below, leaving the rest of them as their default values:
  - Type: Number.
  - Source/Enabled: Yes
  - Module Type: MqttClient
  - Module name: MQTT
  - Config/Subscriber: AWS/Subscribe.
- Step 07: Click on Save.

|                                                                                                    |                                                                                                    |                                                                                                    |                                                                                                    | naps//nouron.                                                                                                    | com                                                                                                    |       | 1 0 1  |
|----------------------------------------------------------------------------------------------------|----------------------------------------------------------------------------------------------------|----------------------------------------------------------------------------------------------------|----------------------------------------------------------------------------------------------------|----------------------------------------------------------------------------------------------------|----------------------------------------------------------------------------------------------------|-------|--------|
| Demo Project                                                                                                    |                                                                                                    |                                                                                                    |                                                                                                    |                                                                                                    |                                                                                                    |       | N3uror |
| Navigation                                                                                                    | * Explorer                                                                                                    |                                                                                                    |                                                                                                    |                                                                                                    | Configuration                                                                                                    |       |        |
| Nacigation<br>Data<br>Data<br>Marris<br>Alarms<br>Alarms<br>Matorial<br>System<br>Carlos<br>Carlos<br>Carl | Copion     Copion     Copion     Copient     Copient     Cop | Image in the second second secon | Development     Second and a second and a second and a second and a second and a second and a second and a second and a second and a second and a second and a second a second a s | Value<br>- Searce<br>- Searce | Configuration Configuration Co | Ouget |        |
|                                                                                                    |                                                                                                    |                                                                                                    | A Aate<br>Minimum<br>Maximum<br>Alarms & Events<br>Alarms                                                                                                    | 0                                                                                                    | 0<br>0                                                                                                    |       |        |

Screenshot displaying the subscribed tag configuration settings in N3uron's WebUI interface

- Step 08: Go to the AWS IoT Console and in the left-hand menu select MQTT test client.
- Step 09: Click on the Publish to a topic tab, enter Test2 in the Topic filter, and enter the following in Message Payload:

- Step 10: Click on the Publish button.
- Step 11: Go back to the N3uron WebUI interface and in the left-hand panel, select Data/Real Time. You should now see the Subscribed\_Value tag you created before with a value of 3.14159.

|                |   |            |   |                  |         | mips  | s.//nourc | JII.COIII | /                       |        |        | 0   |
|----------------|---|------------|---|------------------|---------|-------|-----------|-----------|-------------------------|--------|--------|-----|
| 📕 Demo Project |   |            |   |                  |         |       |           |           |                         |        |        |     |
| Navigation     | * | Tag groups |   |                  |         |       |           |           |                         |        |        | Tag |
| Se Data        | 1 |            | ٩ | value            |         |       | Sublev    | els       |                         |        |        |     |
| Real Time      |   |            |   | Name ↑           | Value   | Units | Quality   | Link      | Timestamp               | Туре   | Access |     |
| Historical     |   |            |   | Subscribed_value | 3.14159 |       | Good      | Local     | 2021-09-03 13:28:08.618 | number | R      |     |
| Alarms         |   |            |   |                  |         |       |           |           |                         |        |        |     |
| Real Time      |   |            |   |                  |         |       |           |           |                         |        |        |     |
| Historical     |   |            |   |                  |         |       |           |           |                         |        |        |     |
| System         |   |            |   |                  |         |       |           |           |                         |        |        |     |
| 😵 Diagnostics  |   |            |   |                  |         |       |           |           |                         |        |        |     |
| Config         |   |            |   |                  |         |       |           |           |                         |        |        |     |
| a Licensing    |   |            |   |                  |         |       |           |           |                         |        |        |     |
| & User         |   |            |   |                  |         |       |           |           |                         |        |        |     |
| ax Logout      |   |            |   |                  |         |       |           |           |                         |        |        |     |
|                |   |            |   |                  |         |       |           |           |                         |        |        |     |
|                |   |            |   |                  |         |       |           |           |                         |        |        |     |
|                |   |            |   |                  |         |       |           |           |                         |        |        |     |
|                |   |            |   |                  |         |       |           |           |                         |        |        |     |
|                |   |            |   |                  |         |       |           |           |                         |        |        |     |
|                |   |            |   |                  |         |       |           |           |                         |        |        |     |
|                |   |            |   |                  |         |       |           |           |                         |        |        |     |
|                |   |            |   |                  |         |       |           |           |                         |        |        |     |
|                |   |            |   |                  |         |       |           |           |                         |        |        |     |
|                |   |            |   |                  |         |       |           |           |                         |        |        |     |
|                |   |            |   |                  |         |       |           |           |                         |        |        |     |
|                |   |            |   |                  |         |       |           |           |                         |        |        |     |

Screenshot displaying real-time values in N3uron's WebUI interface

#### Create a Writer Using N3uron's MQTT Module

Writers are similar to Subscribers, the main difference between them being that Writers issue a write command to the underlying data provider for a specific tag, while a Subscriber acts directly as a data provider.

- Step 01: Within the Model panel, right-click on the AWS Connection, select New Writer, and give it a name.
   In this example, we will simply use Writer.
- Step 02: Click on it and add a name in the Topic field. In this example, we have used Test.
- Step 03: Set the following properties using the values shown below, leaving the rest of them as their default values:
  - Qos: Qos 0.
  - Serialization: JSON
  - Data Structure: Compact
  - Compression: None
  - Encoding: UTF8
- Step 04: Click on the Tag Filter button, select New Tag Filter, and change the default name. In this example, we have used Filter.
- Step 05: Enter /Setpoint in the Path field and leave Mode & Regex pattern as their default values.

| • •                                                                                                    | < >       |                                                                                                    |                                                                                                    | https://n3uron                                                                                                    | .com/                                                                                                    | Ċ             | Δ O .                              |
|----------------------------------------------------------------------------------------------------|-----------|----------------------------------------------------------------------------------------------------|----------------------------------------------------------------------------------------------------|----------------------------------------------------------------------------------------------------|----------------------------------------------------------------------------------------------------|---------------|------------------------------------|
| Demo Project                                                                                                    |           |                                                                                                    |                                                                                                    |                                                                                                    |                                                                                                    |               | Nauro                              |
| viation                                                                                                    | Evolorer  |                                                                                                    |                                                                                                    |                                                                                                    | Configuration                                                                                              |               | nyaro                              |
| Data     Data     Data     Data     Data     Acres     Astrone     destrice     destrice     destri     destri     destrice     destrice     destri     dest | T Explore | Inseption     Inseption     Inseption     Inseption     Inseption     Inseption     Inseption     Inseption     Inseption     Inseption     Inseption     Inseption     Inseption     Inseption     Inseption     Inseption | Paperty<br>Thiter<br>God<br>God<br>Machinew with retries<br>Rary interce<br>Party interce<br>Compression<br>Data structure<br>Compression<br>Data structure<br>Compression<br>Party<br>Regres pattern<br>Regres pattern | v Wolaw<br>Fest<br>Set<br>Solo<br>Solo<br>Sol | Configuration<br>Fers<br>3<br>3<br>2<br>4<br>5<br>5<br>5<br>5<br>5<br>5<br>5<br>5<br>5<br>5<br>5<br>5<br>5 |               |                                    |
|                                                                                                    |           | 22 here II Doctors (Larryw)                                                                                                    |                                                                                                    |                                                                                                    |                                                                                                    |               |                                    |
| wered by N3wron                                                                                                    |           |                                                                                                    |                                                                                                    |                                                                                                    |                                                                                                    | Logged in as: | admin 2021-09-03 18:34:56 GMT+02:0 |

Screenshot displaying the writer configuration settings in N3uron's MQTT module panel

- Step 06: Within the Explorer panel, select Tags.
- Step 07: In the Model menu, right-click on the folder icon, select New Tag, and give it a name. In this example, we will use Setpoint.
- Step 08: In the Configuration panel, set the following properties using the values shown below, leaving the
  rest of them as their default values:
  - Type: Number.
  - Source/Enabled: No
  - Client access: Read/Write
- Step 09: Click on Save.

|                                                                                                    |                                                                                                    |                                                                                                    |                                                                                                    | naps2/nouroi                                                                                                    |                                                                                                    |          | U                  |
|----------------------------------------------------------------------------------------------------|----------------------------------------------------------------------------------------------------|----------------------------------------------------------------------------------------------------|----------------------------------------------------------------------------------------------------|----------------------------------------------------------------------------------------------------|----------------------------------------------------------------------------------------------------|----------|--------------------|
| Demo Project                                                                                                    |                                                                                                    |                                                                                                    |                                                                                                    |                                                                                                    |                                                                                                    |          | N <sub>3</sub> uro |
| Navigation                                                                                                    | Explorer                                                                                                    |                                                                                                    |                                                                                                    |                                                                                                    | Configuration                                                                                                    |          |                    |
| Vardgatotis ()<br>Date<br>Date<br>Matima<br>Matima<br>Matima<br>Matima<br>System<br>Composite<br>Composite | <ul> <li>Explorer</li> <li>Torina (Encol)</li> <li>Torina (Encol)</li></ul> | E Model<br>Model<br>V V<br>Model<br>Model<br>Mo | NyewY<br>4 S Stepson<br>Type<br>Contractions<br>Contractors<br>Contractors<br>Cont | Varian<br>« % Tops<br>Nation<br>Parallel<br>Control<br>No<br>No<br>No<br>No<br>No<br>No<br>No<br>No<br>No<br>No | Configuration  Amount of the second of the second of the | - Dolpsi |                    |
|                                                                                                    |                                                                                                    |                                                                                                    | Alarms                                                                                                    | 0<br>0                                                                                                    | 0                                                                                                    |          |                    |

Screenshot displaying the writer tag configuration settings in N3uron's WebUI interface

- Step 01: Go to the <u>AWS IoT console</u> and in the left-hand menu, select MQTT test client.
- Step 02: Click on the Publish to a topic tab, enter Test in the Topic filter, and enter the following in the Message Payload:

- Step 03: Click on the Publish button.
- Step 04: Go back to the N3uron WebUI interface and in the left-hand panel, select Data/Real Time. You should now see the Setpoint tag you created before with a value of 25.8.

# Conclusion: How to Connect AWS IoT Using N3uron's MQTT Module

Connecting your assets to the AWS infrastructure is extremely easy using N3uron's MQTT Client module. If you're ready to go using MQTT, <u>download the N3uron free trial version</u> and read our MQTT Client Manual on how to implement and use N3uron's MQTT software module on our communication platform. <u>Download the MQTT Client Manual</u>